Printer Setup in Mac

If you are connected to SSID "Suite 301 Tenant" please check if the printers just work without any changes needed to be made.

If you are connected to SSID "IE Partners" or if connected to "Suite 301 Tenants" and printers are not working. Please do the following

- 1. Top left Apple Icon please go to System Preferences and Select Printers
- 2. Click on Add Printer See below

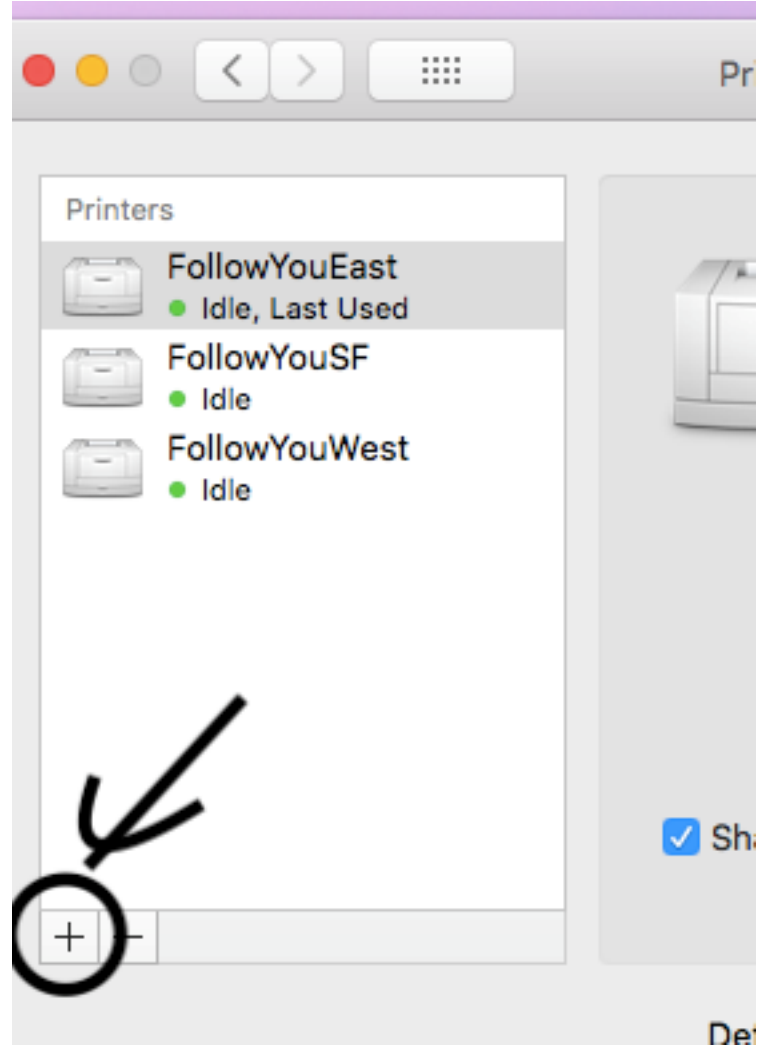

See below the screen. Please use IP 10.1.10.5 for HP Officejet Pro 8620 in the address circled. Please change "Name" from IP which is prefilled to Officejet Pro 8620 or the name of the corresponding printer. I have circled the IP address next to "Name"

|           |                                                | Add                                     |                          |
|-----------|------------------------------------------------|-----------------------------------------|--------------------------|
| 요 🛞       | <b></b>                                        | Q Sea                                   | rch                      |
| efault IP | Windows                                        | Sea                                     | rch                      |
|           |                                                |                                         |                          |
| Address   |                                                |                                         |                          |
| Address:  | 10.1.10.5                                      |                                         |                          |
|           | Valid and complete r                           | nost name or address.                   |                          |
| Protocol: | Internet Printing                              | Protocol - IPP                          | \$                       |
| Queue:    |                                                |                                         |                          |
|           |                                                |                                         |                          |
|           |                                                |                                         |                          |
|           |                                                |                                         |                          |
|           | $\frown$                                       |                                         |                          |
| Name      | 10.1.10.5                                      |                                         |                          |
| Location  | $\smile$                                       |                                         |                          |
| Location. |                                                |                                         |                          |
| Use:      | Officejet Pro 86                               | 20                                      | \$                       |
|           | The selected printer<br>it and add this printe | software is available from Apple<br>er. | e. Click Add to download |
|           |                                                |                                         | bbA                      |
|           |                                                |                                         |                          |

Click Add and it should automatically find the right driver and add printer

Repeat same process for additional Printer For Brother HL 2170W please use IP 10.1.10.6 For Brother HL-L2360D please use IP 10.1.10.7. Rest of the above instructions are the same for adding these 2 printers.